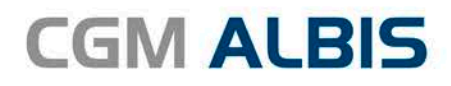

# UPDATE DOKU-MENTATION

Synchronizing Healthcare

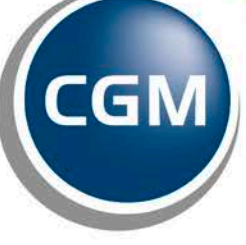

CompuGroup Medical

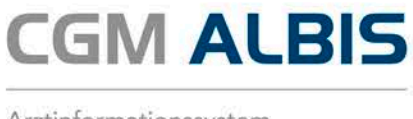

# Enthaltene Programmänderungen CGM ALBIS Version Q1.a/2017 (12.42)

Inhaltsverzeichnis

| 1  | Ab    | kündigung Windows Vista und Office 2007                               | 2  |
|----|-------|-----------------------------------------------------------------------|----|
| 2  | CG    | M ALBIS Community                                                     | 2  |
| -  |       |                                                                       |    |
| 3  | Hei   | ilmittelverordnung                                                    | 2  |
|    | 3.1   | Diagnosenanzeige von Umlauten                                         | 2  |
|    | 3.2   | Bildschirmauflösung                                                   | 3  |
|    | 3.3   | Verordnung außerhalb des Regelfalles                                  | 3  |
|    | 3.4   | Darstellung der Leitsymptomatik und Spezifizierung der Therapieziele  | 4  |
|    | 3.5   | Diagnose automatisch auf Schein                                       | 4  |
|    | 3.6   | ICD-Code Auswahl aufheben                                             | 6  |
|    | 3.7   | Sekundärer ICD aus gefilterter Liste                                  | 6  |
|    | 3.8   | Heilmittelrichtlinie §12 Abs. 4                                       | 7  |
|    | 3.9   | Doppelverordnungen                                                    | 7  |
|    | 3.10  | Ausdruck der Heilmittelformulare                                      | 8  |
|    | 3.11  | Heilmittel auf dem Formular Muster 14a Logopädieverordnung            | 8  |
|    | 3.12  | Übernahme von vorerfassten Texten                                     | 10 |
|    | 3.13  | Hinweis bei fehlenden Heilmitteln zur Gruppentherapie                 | 10 |
|    | 3.14  | Anzeige des Indikationschlüsselstamms                                 | 11 |
|    | 3.15  | Verordnung außerhalb des Regelfalls - Eingabe der Menge               | 11 |
|    | 3.16  | Übergabe von Frequenz/Menge                                           | 11 |
|    | 3.17  | Optionen Formulare                                                    | 11 |
| 4  | CG    | M BMP (der Bundeseinheitliche Medikationsplan) - Eigen- und Fremdplan |    |
| zı | usamr | nenführen (BMP Plus erforderlich)                                     | 12 |
| 5  | Fxt   | erne Programme                                                        | 14 |
| -  |       | ifan providCENTED Nous Varian 2 21 1 2265                             | 14 |
|    | 5.1   | IIap praxister i reue version 3.21.1.2265                             | 14 |
|    | 5.2   | CGIVI-ASSIST - INERE ALSSION 22001                                    | 14 |

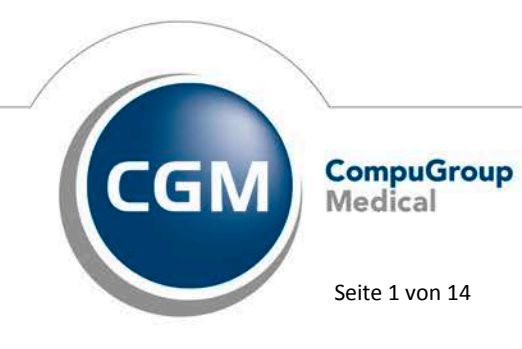

Synchronizing Healthcare

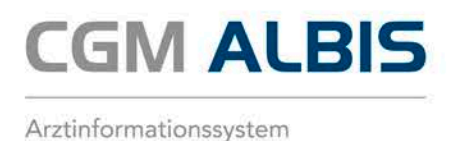

# 1 Abkündigung Windows Vista und Office 2007

Zum 11.04.2017 endet der Support seitens Microsoft zu Windows Vista. Hiervon sind auch automatische Updates zum Schutz Ihres PCs betroffen. Aus diesem Grund werden wir mit der Auslieferung des CGM ALBIS Updates zum 2. Quartal 2017 ebenfalls den Support für das Betriebssystem Windows Vista einstellen. Dies bedeutet, dass wir im Rahmen der Qualitätssicherung keine Updatetests mehr mit Windows Vista durchführen. Eine fehlerfreie Funktionalität Ihrer Arztsoftware CGM ALBIS (z.B. das Starten von CGM ALBIS unter Windows Vista), können wir zu diesem Zeitpunkt nicht mehr gewährleisten. Sofern Sie in Ihrer Praxis Windows Vista einsetzen, empfehlen wir Ihnen, sich frühzeitig mit Ihrem zuständigen CGM ALBIS Vertriebs- und Servicepartner zwecks Aktualisierung des Betriebssystems in Verbindung zu setzen. Bitte beachten Sie, dass alle Office Versionen kleiner 2007 nicht mehr durch CGM ALBIS unterstützt werden. Der Extended Support seitens Microsoft für Office 2007 wird voraussichtlich am 10. Oktober 2017 eingestellt. Somit werden wir mit dem Update zum 4. Quartal 2017 ebenfalls den Support für Office 2007 einstellen.

## 2 CGM ALBIS Community

Kennen Sie schon die CGM ALBIS Community? Hier haben Sie die Möglichkeit, sich mit Kollegen sowie den Mitarbeitern der CGM ALBIS in Koblenz auszutauschen. Ganz aktuell finden Sie hier auch viele Fragen und Antworten zum Thema Heilmittelverordnungen. Zusätzlich steht Ihnen in der Community die Aufzeichnung des Webinars "Neue Heilmittelverordnungen ab dem 01.01.2017" vom 11.01.2017 unter <u>http://www.albis-community.de/blogs/post/51</u> zur Verfügung. Immer auf dem neuesten Wissensstand sein! Einfach anmelden unter: <u>http://www.albis-community.de/</u>

#### Bitte beachten:

Das Anklicken solcher Verknüpfungen (wie z.B. <u>http://www.albis-community.de/blogs/post/51</u>) führt – sofern vorhanden und korrekt konfiguriert – ggf. zum Aufbau einer Internetverbindung und zum Start eines Internetbrowsers. Bei Internetverbindungen beachten Sie bitte die Einhaltung notwendiger Sicherheitsmaßnahmen. Kompetente Beratung erhalten Sie hierzu durch Ihren zuständigen CGM ALBIS Vertriebs- und Servicepartner und der Ihnen bekannten Hotlinenummer.

## 3 Heilmittelverordnung

#### 3.1 Diagnosenanzeige von Umlauten

Bisher wurden die Umlaute bei der Diagnosenübergabe an den CGM-Heilmittelkatalog als Sonderzeichen angezeigt. Dies hatte auch zur Folge, dass die Sonderzeichen auf dem Ausdruck des Formulars angezeigt wurden.

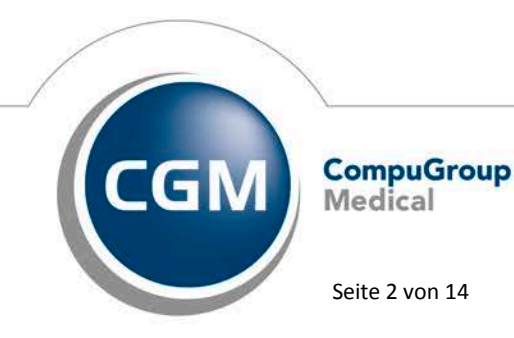

Synchronizing Healthcare

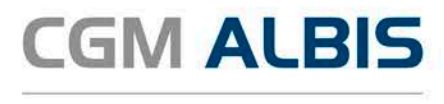

| Z00.0 | rztliche Allgemeinuntersuchung, G.                                      |  |
|-------|-------------------------------------------------------------------------|--|
| Z98.8 | Sonstige n�her bezeichnete Zust�nde nachchirurgischen Eingriffen,<br>G. |  |

Die Umlaute werden mit Einspielen des CGM ALBIS Update in der Version Q1.a/2017 (12.42) korrekt angezeigt und ausgeduckt.

|        | Diagnose auswählen                    | ? × |
|--------|---------------------------------------|-----|
| ICD-10 | aus Patientenakte auswählen:          |     |
| ICD-10 | Klartext                              |     |
| H53.8  | Sonstige Sehstörungen, re., G.        |     |
| 195.9  | Hypotonie, nicht näher bezeichnet, G. |     |

#### 3.2 Bildschirmauflösung

In der aktuellen CGM ALBIS Version haben wir die Anzeige des CGM Heilmittelkataloges für die Bildschirmauflösungen 1024x768 und 1366x768 verbessert.

#### Wichtiger Hinweis:

Es ist zu beachten, dass die korrekte Anzeige des CGM Heilmittelkataloges nur bei einer Windows Darstellungsgröße von 100% gewährleistet werden kann.

#### 3.3 Verordnung außerhalb des Regelfalles

Bei Ausstellung einer Verordnung bei der die angegebene Verordnungsmenge nicht ausreicht, kann im CGM Heilmittelkatalog der Haken bei Außerhalb der Regelverordnung gesetzt werden. Dadurch wird das Feld Menge frei editierbar und Sie können die gewünschte Menge eingeben:

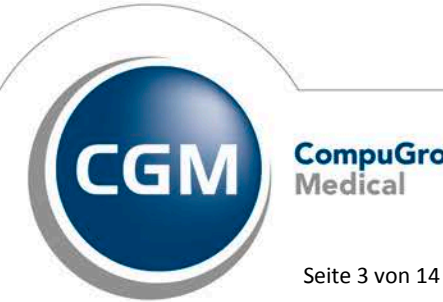

CompuGroup Medical

Synchronizing Healthcare

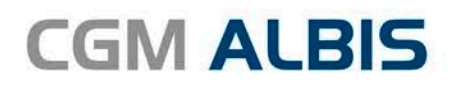

|                                                 |                                                                                                   |                                                                                                    | CGM HEILMITTEL                               | KATALOG                            |             |                                                |
|-------------------------------------------------|---------------------------------------------------------------------------------------------------|----------------------------------------------------------------------------------------------------|----------------------------------------------|------------------------------------|-------------|------------------------------------------------|
|                                                 |                                                                                                   |                                                                                                    |                                              |                                    | Weiterführe | nde Informationen                              |
|                                                 |                                                                                                   |                                                                                                    |                                              |                                    | $\oplus$    | Online-Link zur Heilmittel-Richtlinie des G-BA |
|                                                 |                                                                                                   |                                                                                                    |                                              |                                    | Í           | Info bes. Verordnungsbedarfe                   |
|                                                 |                                                                                                   |                                                                                                    |                                              |                                    | Ì           | Versionsinfo                                   |
|                                                 |                                                                                                   |                                                                                                    |                                              |                                    | 0           | Hilfe                                          |
|                                                 |                                                                                                   |                                                                                                    |                                              |                                    |             |                                                |
| (                                               | 🕑 🖾 Verord                                                                                        | nung                                                                                                    | S to Diagno                                  | ose                                |             | l ≥ Heilmittelauswahl                          |
| (<br>iagnoseg                                   | egruppe: ZNS-Erkrai                                                                               | NUNG                                                                                                    | S <sup>1</sup> <sup>CD</sup> Diagno          | )Se                                |             | ¦≵Heilmittelauswahl                            |
| iagnoseg<br>ndikation<br>in vorrar              | egruppe: ZNS-Erkrain<br>nsschlüssel: ZN2a<br>ungiges/optionales Heilmitte                         | nung<br>nkungen einschließlich des Rückenmarks<br>oder ein oder mehrere Heilmittel einer                                       | Standardisier ten Helimittelkombin           | )SC<br>ation auswählbar            |             | [ <sup>‡</sup> Heilmittelauswahl               |
| iagnoseg<br>ndikation<br>in vorrar<br>MEN       | egruppe: ZNS-Erkrainsschlüssel: ZNZa<br>angiges/optionales Heilmitte<br>NGE FREQUENZ              | nung<br>nkungen einschließlich des Rückenmarks<br>oder ein oder mehrere Heilmittel einer<br>BEZEICHNUN                         | standardisier ten Helimittekombin<br>G PREIS | ation auswählbar<br>5 GRUPPE       |             | ANMERKUNG                                      |
| iagnoseg<br>ndikation<br>in vorrar<br>MEN<br>28 | egruppe: ZNS-Erkran<br>nsschlüssel: ZNZa<br>angiges/optionales Heilmitte<br>NGE FREQUENZ<br>v 1 v | nung<br>nkungen einschließlich des Rückenmarks<br>l oder ein oder mehrere Heilmittel einer<br>BEZEICHNUNG<br>KG (A), Vorrangig | standardisierten Heilmittelkombin<br>G PREIS | ation auswählbar<br>5 GRUPPE<br>ja |             | ANMERKUNG                                      |

Klicken Sie hierzu mit der Maus in das Feld Menge und passen Sie die Zahl in diesem Feld an.

#### 3.4 Darstellung der Leitsymptomatik und Spezifizierung der Therapieziele

Bisher war es im CGM Heilmittelkatalog so, dass die unterschiedlichen Leitsymptomatiken und die Spezifizierung der Therapieziele hintereinander aufgeführt wurden. Dies haben wir für Sie angepasst, so dass Sie ab sofort über die entsprechende Auswahlliste die benötigte Leitsymptomatik sowie die Spezifizierung der Therapieziele auswählen können.

| Q 585                                                                                                    |                                                                 |           |   |
|----------------------------------------------------------------------------------------------------|-----------------------------------------------------------------|-----------|---|
| DIAGNOSEGRUPPE/INDIKATIONSSCHLÜSSEL                                                                                                    | BESONDERER VERORDNUNGSBEDARF/<br>LANGFRISTIGER HEILMITTELBEDARF | GENEHMIGT | ^ |
| <ul> <li>Erkrankungen mit Gefäß-, Muskel- und Bindegewebsbeteiligung, insbesondere systemische Erkrankungen</li> <li>Gelenkerkrankungen, Vorwiegend Schulter/ Ellbogen/ Hand mit prognostisch kurzzeitigem Behandlungsbe</li> <li>Gelenkerkrankungen/ Störung der Gelenkfunktion mit prognostisch längerdauerndem Behandlungsbedarf<br/>sps</li> </ul> |                                                                 |           |   |
| <ul> <li>&gt; Neurotische-, Belastungs- und somatoforme Störungen; Verhaltensauffälligkeiten mit körperlichen Störung</li> <li>&gt; Psychische und Verhaltensstörungen durch psychotrope Substanzen</li> <li>&gt; Rückenmarkserkrankungen</li> <li>&gt; Schizophrenie, schizotype und wahnhafte Störungen; affektive Störungen</li> </ul>              |                                                                 |           |   |
| Störungen nach traumatischer Schädigung, Operationen, Verbrennungen, Veratzungen<br>eitsventomatik                                                                                                    |                                                                 |           | ~ |
| Bewegungsstörungen der Gelenke mit Bewegungseinschränkungen, Instabilität/Deviation, Subluxation                                                                                                    |                                                                 |           | • |
| Bewegungsstörungen der Gelenke mit Bewegungseinschränkungen, Instabilität/Deviation, Subluxation<br>Muskeldysbalance, -insuffizienz, -verkürzung<br>Schmerzen                                                                                                    |                                                                 |           |   |

#### 3.5 Diagnose automatisch auf Schein

Ist unter dem Menüpunkt Optionen Formulare der Haken bei Diagnose automatisch auf Schein gesetzt, werden die Diagnosen ab der aktuellen CGM ALBIS Version wieder in die Karteikarte bzw. auf den Schein übernommen. Beim Drucken des jeweiligen Heilmittelformulars erscheint der folgende Dialog:

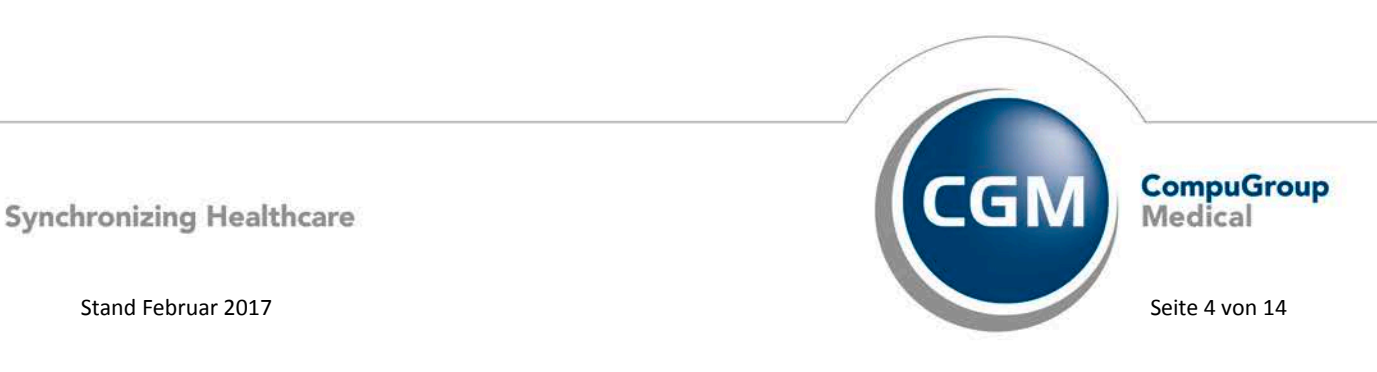

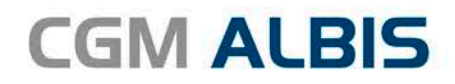

|                                               | Diagnosen auf Schein übernehmen        | × |
|-----------------------------------------------|----------------------------------------|---|
| Wirbelkörperkompression, anderenorts nicht ki | lassifiziert: Zervikalbereich {M48.52} |   |
|                                               |                                        |   |
|                                               |                                        |   |
|                                               |                                        |   |
|                                               |                                        |   |
|                                               |                                        |   |
|                                               |                                        |   |
|                                               |                                        |   |
|                                               |                                        |   |
|                                               |                                        |   |
|                                               |                                        |   |
|                                               | OK Abbruch Auswahl umkehren            |   |

Nach Auswahl der entsprechenden Diagnose und Klick auf den Druckknopf OK erscheint der Dialog für die Auswahl des ICD Zusatzes:

| Auswahl des ICD Zusatzes                                                                 |                                                               |  |  |  |  |
|------------------------------------------------------------------------------------------|---------------------------------------------------------------|--|--|--|--|
| Zusatz für: Wirbelkörperkompression<br>Zervikalbereich (M48.52                           | n, anderenorts nicht klassifiziert:<br> }                     |  |  |  |  |
| Sicherheit:<br>ohne Zusatz<br>Gesichert<br>Verdacht auf<br>Zustand nach<br>Ausschluß von | Lokalisation:<br>ohne Zusatz<br>rechts<br>links<br>beidseitig |  |  |  |  |
| ŌK                                                                                       | Abbrechen                                                     |  |  |  |  |

Nach Auswahl der benötigten Sicherheit sowie der Lokalisation und Klick auf den Druckknopf OK erscheint zum Abschluss folgende Hinweismeldung:

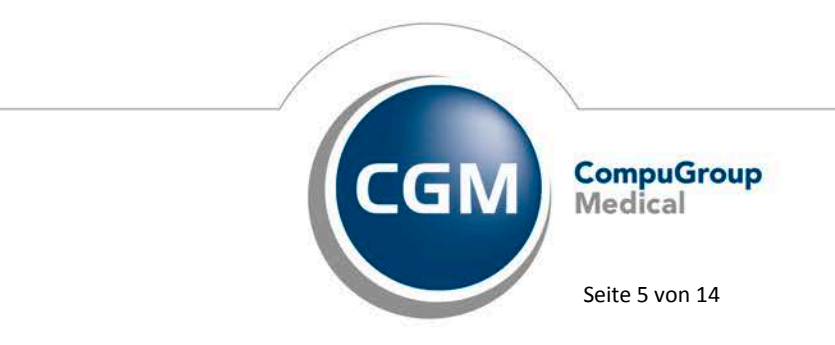

Synchronizing Healthcare

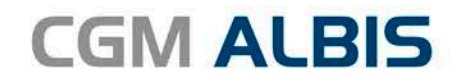

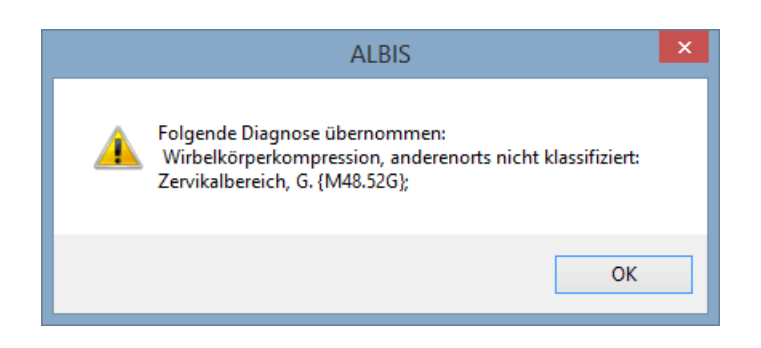

#### 3.6 ICD-Code Auswahl aufheben

Bisher wurde nach Auswahl des Menüpunktes ICD-Code Auswahl aufheben im CGM Heilmittelkatalog nur der ICD-Code aus der Diagnosenzeile gelöscht. Ab sofort wird auch der dazugehörige Diagnosen-Klartext entfernt.

#### 3.7 Sekundärer ICD aus gefilterter Liste

Ab sofort werden Ihnen über den Menüpunkt ICD-Code aus gefilterter Liste auswählen die entsprechenden sekundären ICD-Codes passend zu dem zuvor ausgewählen primären ICD-Code angezeigt. Hier im Beispiel die gefilterte Liste für den primären ICD-Code Z96.64:

| ICD-10-GM (gültig ab 01.01.2                                      | 017) | ×                                                                                 |
|-------------------------------------------------------------------|------|-----------------------------------------------------------------------------------|
| Sortiert nach                                                     |      | ICD: 298.8 Notation: Basisschlüssel:                                              |
| Suchtext:                                                         | _    |                                                                                   |
| Sonstige näher bezeichnete Zustände nach chirurgischen Eingriffen |      |                                                                                   |
| Sonstige näher bezeichnete Zustände nach chirurgischen Eingriffen |      | Diagnose:<br>Sonstige näher bezeichnete Zustände nach<br>chirurgischen Eingriffen |
|                                                                   |      | Geschlecht                                                                        |
|                                                                   |      | Alter seltene Krankheit<br>min.: Schlüssel-Nr. belegt<br>< IIfSG-Meldung          |
|                                                                   | ~    | Kapitel     Suchen       Thesaurus     Weitersuchen       Ok     Liste            |

Nachfolgend die Anzeige nach der Übernahme des sekundären ICD-Codes im CGM Heilmittelkatalog:

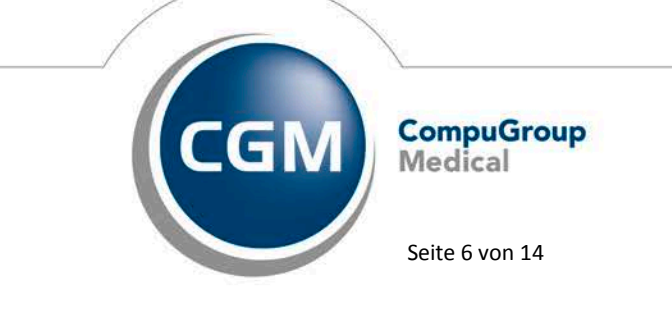

Synchronizing Healthcare

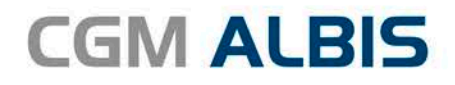

| Diagnose                                                                  |                                                    |
|---------------------------------------------------------------------------|----------------------------------------------------|
| Z96.64 (Vorhandensein einer Hüftgelenkprothese); Z98.8 (Sonstige näher be | ezeichnete Zustände nach chirurgischen Eingriffen) |
| (+) _ Z96.64                                                              | (+) [298.8                                         |

#### 3.8 Heilmittelrichtlinie §12 Abs. 4

Ab sofort ist es möglich, eine Verordnung von ausschließlich ergänzenden Heilmitteln vorzunehmen.

| Verordnur<br>menge  | Pat.: 0.00 EUR RG-Vgl.: 0.00% 0.00 EUR<br>Heilmittel nach Maßgabe des Kataloges              | Anzahl<br>pro Wo. | Anmerk |
|---------------------|----------------------------------------------------------------------------------------------|-------------------|--------|
| 1                   | Wärmetherapie mittels Ultraschall                                                            | 2                 |        |
| Ausnahm<br>genehmig | e-<br>ung Genehmigt bis: Bemerkung zu                                                        | r Genehmigung     | ç.     |
| - []                | Langfristiger Heilmittelbedarf<br>Besonderer Verordnungsbedarf                               |                   |        |
|                     | Akutereigni                                                                                  | is am:            |        |
| Indikation          | Diagnose mit Leitsymptomatik, ggf. wesentliche Befunde                                       |                   |        |
| schlüssel<br>WS2a   | Funktionsstörungen/Schmerzen durch Gelenkfunktionsstörung, Gelenkblockierung<br>Kopfgelenke) | ) (auch ISG od    | er     |
| S32.82              | Code<br>S32.82 (Fraktur der Lendenwirbelsäule und des Kreuzbeins, Teil nicht näher bezeic    | chnet, bds., G.)  | ;      |
| ICD-10 -            | Code                                                                                         |                   |        |

#### 3.9 Doppelverordnungen

Möchten Sie für einen Patienten eine Doppelverordnung verschreiben, könne Sie das Feld Frequenz im CGM Heilmittelkatalog zur Eingabe nutzen. Hier haben Sie die Möglichkeit, einen Freitext zu erfassen.

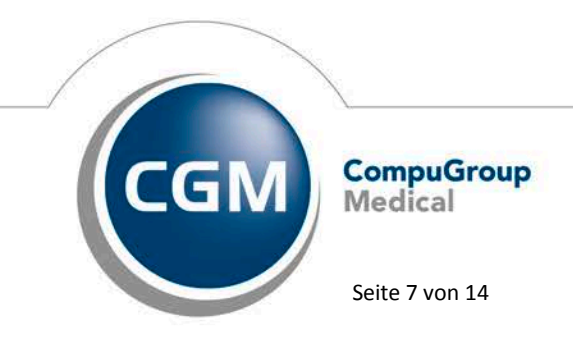

Synchronizing Healthcare

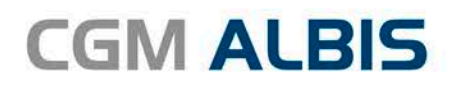

|                                                                                                    |                                                                                                    | CGM HEILMITTELK                                    | KATALOG                          |                                                |  |
|----------------------------------------------------------------------------------------------------|----------------------------------------------------------------------------------------------------|----------------------------------------------------|----------------------------------|------------------------------------------------|--|
|                                                                                                    |                                                                                                    |                                                    | Weiter                           | rführende Informationen                        |  |
|                                                                                                    |                                                                                                    |                                                    |                                  | Online-Link zur Heilmittel-Richtlinie des G-BA |  |
|                                                                                                    |                                                                                                    |                                                    |                                  | Info bes. Verordnungsbedarfe                   |  |
|                                                                                                    |                                                                                                    |                                                    |                                  | <u>Versionsinfo</u>                            |  |
|                                                                                                    |                                                                                                    |                                                    |                                  | 7 <u>Hilfe</u>                                 |  |
| Seror 🖉 🖉                                                                                                    | rdnung                                                                                                    | Stine Diagno                                       | se                               |                                                |  |
| Diagnosegruppe: ZNS-Erkrankungen einschließlich des Rückenmarks Indikationsschlüssel: ZN2a Ein vorrangiges/optionales Hellmittel oder ein oder mehrere Hellmittel einer standardisierten Hellmittelkombination auswählbar |                                                                                                    |                                                    |                                  |                                                |  |
| Diagnosegruppe: ZNS-Er<br>Indikationsschlüssel: ZN2a<br>Ein vorrangiges/optionales Heilm<br>MENGE FREQUENZ                                                                                                    | rkrankungen einschließlich des Rückenmark<br>nittel oder ein oder mehrere Heilmittel einer<br>BEZEICHNUNG                      | s<br>standardisierten Heilmittelkombina<br>5 PREIS | ation auswählbar<br>GRUPPE       | ANMERKUNG                                      |  |
| Diagnosegruppe: ZNS-Er<br>Indikationsschlüssel: ZN2a<br>Ein vorrangiges/optionales Heilm<br>MENGE FREQUENZ<br>28 v 2 D-Std.                                                                                               | rkrankungen einschließlich des Rückenmark<br>nittel oder ein oder mehrere Heilmittel einer<br>BEZEICHNUNG<br>KG (A), Vorrangig | s<br>standardisierten Heilmittelkombina<br>3 PREIS | ation auswählbar<br>GRUPPE<br>ja | ANMERKUNG                                      |  |

#### 3.10 Ausdruck der Heilmittelformulare

Bei den Heilmittelformularen Muster 13a, Muster 14a sowie Muster 18a haben wir für Sie diverse Anpassungen und Verbesserungen der Ausdrucke für die Blankoformularbedruckung und den Papierausdruck vorgenommen. Unter anderem wird auf dem Formular Muster 18a bei der Eingabe von 3 vorrangigen Heilmitteln und einem ergänzenden Heilmittel, die Verordnungsmenge addiert dargestellt um eine bessere Übersicht zu gewährleisten.

| Verordnungs-<br>menge | Heilmittel nach Maßgabe des Kataloges                                                                         | Anzahl pro<br>Woche |
|-----------------------|----------------------------------------------------------------------------------------------------|---------------------|
| 10                    | Hirnleistungstraining (3), Motorisch-funktionelle<br>Behandlung (3), Sensomotorisch-perzeptive Behandlung (4) | 1<br>1<br>1         |
| 4                     | Thermische Anwendungen                                                                                        | 1                   |

#### 3.11 Heilmittel auf dem Formular Muster 14a Logopädieverordnung

Mit Einspielen der aktuellen CGM ALBIS Version steht Ihnen im CGM Heilmittelkatalog für das Formular Muster 14a (Logopädieverordnung) auf dem Register Heilmittelauswahl nur noch ein Heilmittel für die Eingabe der Dauer [Minuten], der Menge und der Frequenz zur Verfügung.

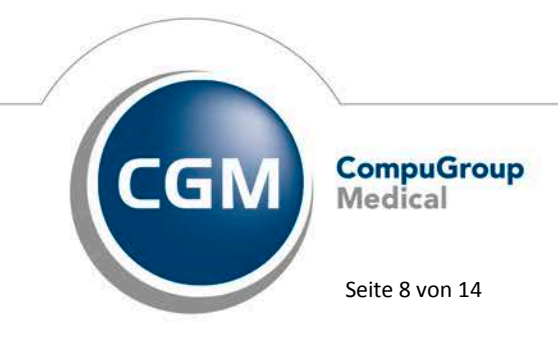

Synchronizing Healthcare

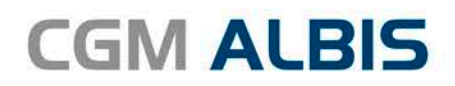

|                                                                                                    | CGM HEILMITTELKATALOG                                                                                                 |                        |                             | - 🗆 🗙                                          |
|----------------------------------------------------------------------------------------------------|----------------------------------------------------------------------------------------------------|------------------------|-----------------------------|------------------------------------------------|
|                                                                                                    |                                                                                                    |                        | Weiterführ                  | ende Informationen                             |
|                                                                                                    |                                                                                                    |                        | •                           | Online-Link zur Heilmittel-Richtlinie des G-BA |
|                                                                                                    |                                                                                                    |                        | Ì                           | Info bes. Verordnungsbedarfe                   |
|                                                                                                    |                                                                                                    |                        | Í                           | Versionsinfo                                   |
|                                                                                                    |                                                                                                    |                        | ?                           | Hilfe                                          |
| S 🖉 Verordnung                                                                                                    | 𝒞 🕫 Diagnose                                                                                                    |                        |                             | BHeilmittelauswahl                             |
| Nagnosegruppe: Störungen der Sprechmotorik<br>ndikationsschlüssel: SP6 Hinweis: Be                                                                                                    | ereits zuvor verordnete Heilmittel können direkt übernommen oder                                                      | r bier abreän          | dert werden                 |                                                |
| Nagnosegruppe: Störungen der Sprechmotorik<br>ndikationsschlüssel: SP6 Hinweis: Be<br>in oder mehrere vorrangige Helimittel auswählbar<br>DAUERIMINUTENI MENGE FREOUENZ                                                          | ereits zuvor verordnete Heilmittel können direkt übernommen oder<br>BEZEICHNUNG                                       | r hier abgeän<br>PREIS | dert werden<br>GRUPPE       | ANMERKUNG                                      |
| Diagnosegruppe: Störungen der Sprechmotorik<br>ndikationsschlüssel: SP6 Hinweis: Be<br>än oder mehrere vorrangige Heilmittel auswählbar<br>DAUER[MINUTEN] MENGE FREQUENZ<br>✓ 45 v 6 v 1                                         | ereits zuvor verordnete Heilmittel können direkt übernommen oder<br>BEZEICHNUNG<br>V Stimm-, Sprach-, Sprech-Therapie | r hier abgeän<br>PREIS | dert werden<br>GRUPPE<br>ja | ANMERKUNG                                      |
| Diagnosegruppe: Störungen der Sprechmotorik<br>indikationsschlüssel: SP6 Hinweis: Be<br>an oder mehrere vorrangige Helimittel auswählbar<br>DAUER[MINUTEN] MENGE FREQUENZ<br>✓ 45 v 6 v 1                                        | ereits zuvor verordnete Helimittel können direkt übernommen oder<br>BEZEICHNUNG<br>V Stimm-, Sprach-, Sprech-Therapie | r hier abgeän<br>PREIS | dert werden<br>GRUPPE<br>ja | ANMERKUNG                                      |
| Diagnosegruppe: Störungen der Sprechmotorik<br>indikationsschlüssel: SP6 Hinweis: Be<br>an oder mehrere vorrangige Helmittel auswählbar<br>DAUER[MINUTEN] MENGE FREQUENZ<br>45 v 6 1                                             | ereits zuvor verordnete Heilmittel können direkt übernommen oder<br>BEZEICHNUNG<br>v Stimm-, Sprach-, Sprech-Therapie | r hier abgeän<br>PREIS | dert werden<br>GRUPPE<br>ja | ANMERKUNG                                      |
| Diagnosegruppe: Störungen der Sprechmotorik<br>indikationsschlüssel: SP6 Hinweis: Be<br>an oder mehrere vorrangige Helimittel auswählbar<br>DAUER[MINUTEN] MENGE FREQUENZ<br>45 v 6 1                                            | ereits zuvor verordnete Heilmittel können direkt übernommen oder<br>BEZEICHNUNG<br>v Stimm-, Sprach-, Sprech-Therapie | r hier abgeän<br>PREIS | dert werden<br>GRUPPE<br>ja | ANMERKUNG                                      |
| Diagnosegruppe: Störungen der Sprechmotorik<br>indikationsschlüssel: SP6 Hinweis: Be<br>in oder mehrere vorrangige Helimittel auswählbar<br>DAUER[MINUTEN] MENGE FREQUENZ<br>✓ 45 v 6 v 1<br>✓ Stimmtherapie<br>✓ Sprechtherapie | ereits zuvor verordnete Helinittel können direkt übernommen oder<br>BEZEICHNUNG<br>v Stimm-, Sprach-, Sprech-Therapie | r hier abgeän<br>PREIS | dert werden<br>GRUPPE<br>ja | ANMERKUNG                                      |

Ob Sie für den gewählten Indikationsschlüssel eine Stimm-, Sprach-, oder Spech-Therapie verordnen möchten, können Sie mit Setzen des Hakens der jeweiligen Kästchen im unteren Bereich bestimmen. Sollte für den zuvor ausgewählten Indikationsschlüssel eine dieser Therapien nicht zur Verfügung stehen, wird diese inaktiv dargestellt.

|                                                                                                    |                                                                |                                                                      | CGM HEILMITTELKATALOO                                                                                                    | 3                        |                               |               |                     | -                   | ×         |
|----------------------------------------------------------------------------------------------------|----------------------------------------------------------------|----------------------------------------------------------------------|----------------------------------------------------------------------------------------------------|--------------------------|-------------------------------|---------------|---------------------|---------------------|-----------|
|                                                                                                    |                                                                |                                                                      |                                                                                                    |                          | Weiterführe                   | nde Inforn    | nationen            |                     |           |
|                                                                                                    |                                                                |                                                                      |                                                                                                    |                          | •                             | <u>Online</u> | -Link zur Heilmitte | I-Richtlinie des G- | <u>BA</u> |
|                                                                                                    |                                                                |                                                                      |                                                                                                    |                          | ( <u>1</u> )                  | <u>Info b</u> | es. Verordnungsb    | <u>edarfe</u>       |           |
|                                                                                                    |                                                                |                                                                      |                                                                                                    |                          | ( <u>1</u> )                  | Version       | <u>nsinfo</u>       |                     |           |
|                                                                                                    |                                                                |                                                                      |                                                                                                    |                          | (j)                           | Hitte         |                     |                     |           |
| Ø₿V¢                                                                                                    | rordni                                                         | ina                                                                  | S 10 Diagnose                                                                                                    |                          |                               | <b>⊠ Hei</b>  | Imittela            | uswahl              |           |
| 0 - 11                                                                                                    |                                                                | ung                                                                  | C & Didgiteee                                                                                                    |                          | 0                             |               |                     |                     |           |
| Diagnosegruppe:<br>Indikationsschlüssel:<br>Ein oder mehrere vorrand                                                                                  | Störungen der<br>SP4                                           | Sprache bei hochgra<br>Hinweis: Bere                                 | adiger Schwerhörigkeit oder Taubheit<br>its zuvor verordnete Heilmittel können direkt übernommen og                                                    | der hier abgeär          | ndert werden.                 |               |                     |                     |           |
| Diagnosegruppe:<br>Indikationsschlüssel:<br>Ein oder mehrere vorrang<br>DAUERIMINUTEN                                                                 | Störungen der<br>SP4<br>gige Heilmittel a<br>J1 MENGE          | Sprache bei hochgra<br>Hinweis: Bere<br>uswählbar<br>FREQUENZ        | adiger Schwerhörigkeit oder Taubheit<br>its zuvor verordnete Heilmittel können direkt übernommen or<br>BEZEICHINUNG                                    | der hier abgeär<br>PREIS | ndert werden.<br>GRUPPE       |               | ANMERKI             | JNG                 |           |
| Diagnosegruppe:<br>Indikationsschlüssel:<br>Ein oder mehrere vorrang<br>DAUER[MINUTEN<br>I 30                                                         | Störungen der<br>SP4<br>gige Heilmittel a<br>I] MENGE          | Sprache bei hochgra<br>Hinweis: Bere<br>uswählbar<br>FREQUENZ<br>2 V | adiger Schwerhörigkeit oder Taubheit<br>Its zuvor verordnete Helimittel können direkt übernommen or<br>BEZEICHNUNG<br>Stimm-, Sprach-, Sprech-Therapie | der hier abgeär<br>PREIS | dert werden.<br>GRUPPE<br>ja  |               | ANMERKU             | JNG                 |           |
| Diagnosegruppe:<br>Indikationsschlüssel:<br>Ein oder mehrere vorrang<br>DAUER[MINUTEN<br>30                                                           | Störungen der<br>SP4<br>gige Heilmittel a<br>I] MENGE<br>V 1 V | Sprache bei hochgra<br>Hinweis: Bere<br>uswählbar<br>FREQUENZ<br>2 ¥ | adiger Schwerhörigkeit oder Taubheit<br>Its zuvor verordnete Heilmittel können direkt übernommen or<br>BEZEICHNUNG<br>Stimm-, Sprach-, Sprech-Therapie | der hier abgeär<br>PREIS | GRUPPE                        |               | ANMERKI             | UNG                 |           |
| Diagnosegruppe:<br>Indikationsschlüssel:<br>Ein oder mehrere vorrang<br>DAUER[MINUTEN<br>20<br>30                                                     | Störungen der<br>SP4<br>ajge Heilmittel a<br>I] MENGE<br>V 1 V | Sprache bei hochgra<br>Hinweis: Bere<br>uswählbar<br>FREQUENZ<br>2 V | adiger Schwerhörigkeit oder Taubheit<br>its zuvor verordnete Heilmittel können direkt übernommen or<br>BEZEICHNUNG<br>Stimm-, Sprach-, Sprech-Therapie | der hier abgeär<br>PREIS | ndert werden.<br>GRUPPE<br>ja |               | ANMERKI             | UNG                 |           |
| Diagnosegruppe:<br>Indikationsschlüssel:<br>Ein oder mehrere vorrang<br>DAUER[MINUTEN<br>30<br>Stimmtherapie                                          | Störungen der<br>SP4<br>gige Heilmittel a<br>I] MENGE<br>V 1 V | Sprache bei hochgra<br>Hinweis: Bere<br>uswählbar<br>FREQUENZ<br>2 ¥ | adiger Schwerhörigkeit oder Taubheit<br>its zuvor verordnete Helimittel können direkt übernommen or<br>BEZEICHNUNG<br>Stimm-, Sprach-, Sprech-Therapie | der hier abgeär<br>PREIS | GRUPPE<br>ja                  |               | ANMERKI             | UNG                 |           |
| Diagnosegruppe:<br>Indikationsschlüssel:<br>Ein oder mehrere vorran,<br>DAUER[MINUTEN<br>30<br>Stimmtherapie<br>Stimmtherapie                         | Störungen der<br>SP4<br>gige Heilmittel a<br>I] MENGE<br>V 1 V | Sprache bei hochgra<br>Hinweis: Bere<br>uswählbar<br>FREQUENZ<br>2 V | adiger Schwerhörigkeit oder Taubheit<br>Its zuvor verordnete Helmittel können direkt übernommen or<br>BEZEICHNUNG<br>Stimm-, Sprach-, Sprech-Therapie  | der hier abgeär<br>PREIS | dert werden.<br>GRUPPE<br>ja  |               | ANMERKI             | JNG                 |           |
| Diagnosegruppe:<br>Indikationsschlüssel:<br>Ein oder mehrere vorran<br>DAUER[MINUTEN<br>30<br>30<br>Stimmtherapie<br>Sprachtherapie<br>Sprechtherapie | Störungen der<br>SP4<br>gige Heilmittel a<br>I] MENGE<br>V 1 V | Sprache bei hochgra<br>Hinweis: Bere<br>uswählbar<br>FREQUENZ<br>2 V | adger Schwerhörigkeit oder Taubheit<br>Its zuvor verordnete Helmittel können direkt übernommen or<br>BEZEICHNUNG<br>Stimm-, Sprach-, Sprech-Therapie   | der hier abgeär<br>PREIS | GRUPPE                        |               | ANMERKI             | UNG                 |           |
| Diagnosegruppe:<br>Indikationsschlüssel:<br>Ein oder mehrere vorran<br>DAUER[MINUTEN<br>30<br>Stimmtherapie<br>Sprechtherapie<br>Sprechtherapie       | Störungen der<br>SP4<br>gige Heilmittel a<br>I] MENGE<br>V 1 V | Sprache bei hochgra<br>Hinweis: Bere<br>uswählbar<br>FREQUENZ<br>2 V | adiger Schwerhörigkeit oder Taubheit<br>Its zuvor verordnete Heilmittel können direkt übernommen or<br>BEZEICHNUNG<br>Stimm-, Sprach-, Sprech-Therapie | der hier abgeär          | dert werden.<br>GRUPPE        |               | ANMERKI             | JNG                 |           |

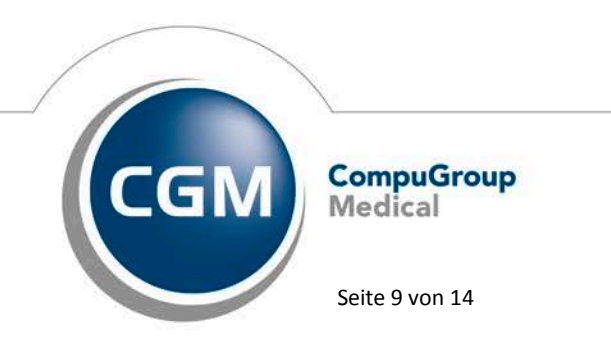

Synchronizing Healthcare

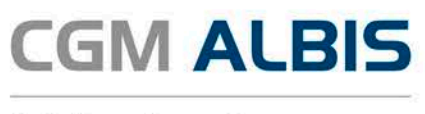

#### 3.12 Übernahme von vorerfassten Texten

Wurden im CGM ALBIS Formular die Felder wie z. B. Diagnose mit Leitsymptomatik oder ggf. Spezifizierung der Therapieziele bereits ausgefüllt bevor der CGM Heilmittelkatalog geöffnet wurde, erschien der bereits erfasste Text nach Schließen des CGM Heilmittelkataloges erneut hinter dem bereits erfassten Text. Dies hatte zur Folge, dass der Text im CGM ALBIS Formular immer länger wurde. Diesen Umstand haben wir korrigiert, so dass der Text nur noch einmal im CGM ALBIS Formular aufgeführt wird.

#### 3.13 Hinweis bei fehlenden Heilmitteln zur Gruppentherapie

Ab sofort wird Ihnen ein Hinweis angezeigt, wenn Sie im CGM Heilmittelkatalog den Punkt Gruppentherapie ausgewählt haben für den im Anschluss gewählten Indikationsschlüssel aber kein gruppentherapiefähiges Heilmittel vorhanden ist.

|                                                                                                    | CG                                     | M HEILMITTELKATALOG                                                                             | - <b>-</b> ×                                                                                                    |
|----------------------------------------------------------------------------------------------------|----------------------------------------|-------------------------------------------------------------------------------------------------|----------------------------------------------------------------------------------------------------|
|                                                                                                    |                                        |                                                                                                 | Weiterführende Informationen         Image: State of the state of the state of |
| Sterordnung                                                                                                    | S.                                     | Diagnose                                                                                        | BHeilmittelauswahl                                                                                                    |
| Diagnosegruppe: Störungen der Atmung<br>Indikationsschlüssel: AT 1b<br>Ein vorrangiges/optionales Heilmittel oder ein oder | mehrere Heilmittel einer standardisier | ten Heilmittelkombination auswählbar                                                            |                                                                                                    |
| MENGE FREQUENZ                                                                                                    | BEZEICHNUNG                            | PREIS GRUPPE                                                                                    | ANMERKUNG                                                                                                    |
| Ein ergänzendes Heilmittel auswählbar<br>MENGE FREQUENZ                                                                    | BEZEICHNUNG                            | Assist<br>Hinweis<br>Im Rahmen einer Grup,<br>für den ausgewählten I<br>keine Heilmittel zur Au | Dentherapie liegen<br>ndikationsschlüssel<br>swahl vor.                                                                                                    |
|                                                                                                    |                                        |                                                                                                 |                                                                                                    |

Synchronizing Healthcare

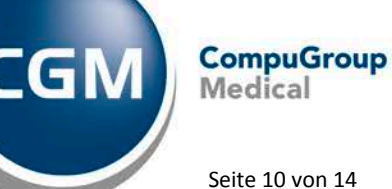

Medical

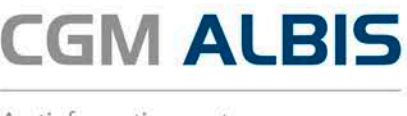

#### 3.14 Anzeige des Indikationschlüsselstamms

Bisher kam es vor, dass bei der Übernahme von Alte Daten aus dem Vorjahr die Anzeige des Indikationsschlüsselstamms leer dagestellt wurde. Dies haben wir angepasst, so dass die Übernahme der Alte Daten fehlerfrei funktioniert.

#### 3.15 Verordnung außerhalb des Regelfalls - Eingabe der Menge

Bisher konnten Sie bei Verordnungen außerhalb des Regelfalls in dem Feld Menge eine alphanumerische Eingabe vornehmen. Dies haben wir angepasst. Ab sofort ist in diesem Feld nur eine Eingabe von Zahlen erlaubt.

|   | MENGE FREQUE |   | QUENZ | BEZEICHNUNG |                                                                  |
|---|--------------|---|-------|-------------|------------------------------------------------------------------|
|   | 1            | ¥ | 2     | Ý           | D1-standardisierte Heilmittelkombination (D),<br>Standardisierte |
| • | 30           | ¥ | 2     | ~           | KG (D), Standardisierte                                          |

#### 3.16 Übergabe von Frequenz/Menge

Wurde in den alten Heilmittelformularen in den Feldern Frequenz und/oder Menge eine alphanumerische Angabe wie z. B. 10x gemacht, kam es zu einer Fehlermeldung beim Öffnen des CGM Heilmittelkataloges, welche das Öffnen verhindert hat. Dies haben wir korrigiert, so dass sich der CGM Heilmittelkatalog ohne Fehlermeldung öffnen lässt.

| Verordn<br>meng | ungs-<br>ge | Heilmittel nach Maßgabe des Kataloges | Anzahl<br>pro Wo. |
|-----------------|-------------|---------------------------------------|-------------------|
| 6x              | KG          |                                       | 2x                |
|                 |             |                                       |                   |

#### 3.17 Optionen Formulare

Bisher hatte eine Anpassung der Formularversion Veues Formular über den Menüpunkt Optionen Formulare für das Formular Muster 18a (Ergotherapieverordnung) auch Auswirkungen auf die Einstellungen der Formularversion des Formulars Muster 14a (Logopädieverordnung). Dies haben wir mit der aktuellen CGM ALBIS Version korrigiert, so dass die Einstellungen wieder für jedes Formular einzeln vorgenommen werden können.

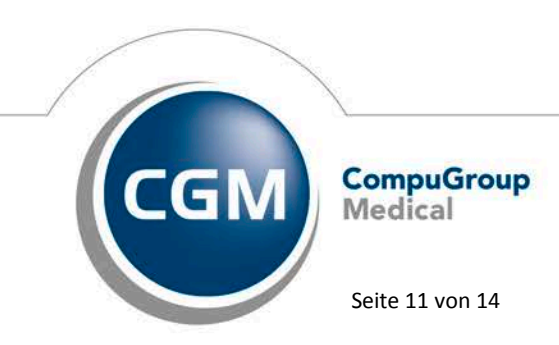

Synchronizing Healthcare

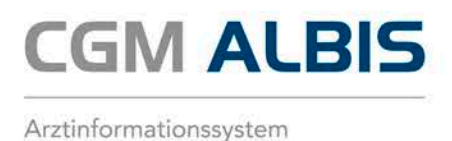

# 4 CGM BMP (der Bundeseinheitliche Medikationsplan) - Eigen- und Fremdplan zusammenführen (BMP Plus erforderlich)

Die optionale Funktion, über den 2-D-Barcode Fremdmedikationspläne einzuscannen und in CGM ALBIS darzustellen und zu speichern, wird vielfach genutzt, da dies deutlich zeitsparender ist, als die Daten vom Fremdplan händisch einzugeben. Bislang konnte ein Fremdplan zum Patienten eingescannt und gespeichert werden oder auf Wunsch durch die weitere Bearbeitung zum eigenen Plan gemacht werden ("Plan bearbeiten"). **Was ist neu?** Ergänzend zu der Option Plan bearbeiten kann über die neue Funktion Zusammenführen ein Fremdplan mit dem eigenen Plan zusammengeführt werden. Nach dem Einscannen eines Fremdplans oder Öffnen des Fremdplans aus der Karteikarte, wird der Plan im Ansichtsmodus angezeigt. Sollte schon ein eigener BMP für den Patienten angelegt sein, wird der Druckknopf Zusammenführen aktiv. (Bitte beachten Sie, dass für diese Funktion zwingend CGM BMP PLUS mit integrierter Scan- Schnittstelle benötigt wird).

| ВМР                                                                                                    | BMP ANSICHTSMODUS - E        |                    |               |         |        |        |      |             |          |                                                                            |                 |  |  |  |
|----------------------------------------------------------------------------------------------------|------------------------------|--------------------|---------------|---------|--------|--------|------|-------------|----------|----------------------------------------------------------------------------|-----------------|--|--|--|
| Medikationsplan                                                                                                    | edikationsplan für: Jürgen W |                    |               |         |        |        |      | n Wernersen |          |                                                                            |                 |  |  |  |
| •<br>ausgedruckt von:<br>Praxis Dr. Michael Müller<br>Schloßstr. 22, 10555 Berlin<br>Tel: 030-1234567<br>E-Mail: dr.mueller@kbv-net.de ausgedruckt am: 15.07.2016 |                              |                    |               |         |        |        |      |             |          |                                                                            |                 |  |  |  |
| Wirkstoff                                                                                                    | Handel                       | sname              | Stärke        | Form    | Mo     | Mi     | Ab   | zN          | Einheit  | Hinweise                                                                   | Grund           |  |  |  |
| Metoprolol                                                                                                    | Metoprol<br>95mg             | olsuccinat 1A      | 77,82 mg      | RetTabl | 1      | 0      | 0    | 0           | Stück    |                                                                            | Herz/Blutdruck  |  |  |  |
| Ramipril                                                                                                    | Ramipril                     | ratiopharm 5mg     | 5 mg          | Tabl    | 1      | 0      | 0    | 0           | Stück    |                                                                            | Blutdruck       |  |  |  |
| Insulin aspart                                                                                                    | Novorapi                     | d Penfill Zylinamp | 100 E         | Amp     | 20     | 0      | 20   | 0           | IE       | Wechseln der Injektionsstellen,<br>unmittelbar vor einer Mahlzeit spritzen | Diabetes        |  |  |  |
| Simvastatin                                                                                                    | Simva Ari                    | isto 40mg          | 40 mg         | Tabl    | 0      | 0      | 1    | 0           | Stück    |                                                                            | Blutfette       |  |  |  |
| zu besonderen Zeiten a                                                                                                    | nzuwende                     | nde Medikamente    |               |         |        |        |      |             |          |                                                                            |                 |  |  |  |
| Fentanyl                                                                                                    | Fentanyl                     | Abz 75µg/h         | 0,075<br>mg/h | Pflast  | alle d | rei Ta | ge 1 |             | Stück    | auf wechselnde Stellen aufkleben                                           | Schmerzen       |  |  |  |
| Selbstmedikation                                                                                                    |                              |                    |               |         |        |        |      |             |          |                                                                            |                 |  |  |  |
| Johanniskraut Trocken                                                                                                    | Laif 900 B                   | alance             | 900 mg        | Tabl    | 1      | 0      | 0    | 0           | Stück    |                                                                            | Stimmung        |  |  |  |
|                                                                                                    |                              |                    |               |         |        |        |      |             |          |                                                                            |                 |  |  |  |
|                                                                                                    |                              |                    |               |         |        |        |      |             | Einlesen | Zusammenführen Plan bearb                                                  | eiten Schließen |  |  |  |
|                                                                                                    |                              |                    |               |         |        |        |      |             |          |                                                                            |                 |  |  |  |

Bei Klick auf den Druckknopf Zusammenführen öffnet sich eine geteilte Ansicht:

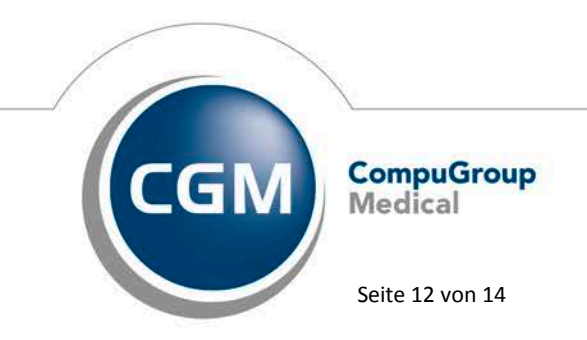

Synchronizing Healthcare

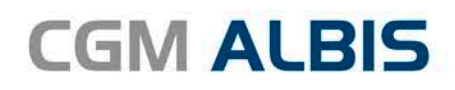

| 📕 BMP             |                                                                                                    |                             |             |               |               |                                                                                                    |             |               |                           |                               |            | _       | 8      | ×   |
|-------------------|----------------------------------------------------------------------------------------------------|-----------------------------|-------------|---------------|---------------|----------------------------------------------------------------------------------------------------|-------------|---------------|---------------------------|-------------------------------|------------|---------|--------|-----|
| Medika            | arda Mu                                                                                              | isterfrau                   |             |               | für           | für: Ricarda Musterfrau                                                                                                    |             |               |                           |                               |            |         |        |     |
|                   | edruckt von:<br>lichael Müller<br>ßstr. 22, 10555 Berlin<br>130-1234567<br>il: dr.mueller@kbv-net.de |                             |             |               |               | ausgedruckt von:<br>Dr. Gustav Hellmann<br>Luitpoldstr. 13, 10555 Berlin<br>Tel: 030-815185<br>E-Mail: g.hellmann@onlinemed.de |             |               |                           |                               |            |         |        |     |
| ¥                 |                                                                                                    |                             |             |               | ເົ            | 🗊 Zeile le                                                                                                    | öschen      | Zei           | len per Drag & Dro        | op in den eigenen Plan zieł   | nen        |         |        |     |
| Wirks             | toff                                                                                                 | Handelsname                 | Э           | Stärke        | Form          | Mo Mi                                                                                                    | Ab zN       | Wir           | kstoff                    | Handelsname                   | Stärke     | Form    | Mo     | Mi  |
| Omepra<br>Magnes  | azol,<br>siumsalz                                                                                    | Antra Mups 20mg             | 9           | 20.65 mg      | Tabl          | jeden Tag                                                                                                    |             | Met           | oprolol succinat          | Metohexal-Succ 23.75mg        | 23.75 mg   | RetTabl | 1/2    | 1/2 |
| Dexpan            | thenol                                                                                               | Bepanthen<br>Augen+Nasensal | be          | 0.05 g        | Salbe         | nach Bedar                                                                                                    |             | Pant<br>1.5-1 | oprazol Natrium<br>Wasser | Pantozol 40mg                 | 45.1 mg    | Tabl    | 1      | 0   |
| Codein<br>0.5-Was | phosphat<br>sser                                                                                     | Bronchicum Mon<br>Tro       | no Codein   | 32.5 mg       | Tropfen       | nach Bedar                                                                                                    |             | Tora          | semid                     | Torasemid 1A Pharma 10        | 10 mg      | Tabl    | 1/2    | 1/2 |
| Kombi-            | Präp.                                                                                                | Macrogol Abz Ba             | Pu Her      |               | Pulver        | nach Bedar                                                                                                    |             | Оху           | codon hydrochlorid        | Oxycodon-Hcl Abz 20mg         | 20 mg      | RetTabl | 0      | 1/2 |
| Metami<br>1-Wass  | izol Natrium<br>er                                                                                   | Novaminsulfon 1<br>Tro      | A Pharm     | 500 mg        | Tropfen       | nach Bedar                                                                                                    |             | lbup          | rofen                     | Ibuflam 600mg<br>Lichtenstein | 600 mg     | Tabl    | 1/2    | 0   |
| Ramipri           | il                                                                                                   | Ramipril 1A Pharr           | ma 5 mg     | 5 mg          | Tabl          | jeden Tag                                                                                                    |             | Clop          | oidogrel besilat          | Clopidogrel Aaa 75mg          | 111.85 mg  | Tabl    | 1      | 0   |
| Carbam            | azepin                                                                                               | Timonil 300 Retar           | rd          | 300 mg        | RetTabl       | jeden Tag                                                                                                    |             | Pipa<br>dihy  | mperon<br>drochlorid      | Pipamperon 40 1A Pharma       | 48 mg      | Tabl    | 0      | 0   |
| Absaug            | en nach Bedarf; b                                                                                    | oei starker Verschlei       | imung, star | rkes Brodeln: | : ist ständig | verschleimt u                                                                                                    | ind brodelt | > <b>&lt;</b> |                           |                               |            |         |        | >   |
|                   |                                                                                                    |                             |             |               |               |                                                                                                    | Plan ei     | setzen        | Plan hinzufüge            | en Zusammenführen a           | bschließen | Ver     | werfer | 1   |
|                   |                                                                                                    |                             |             |               | ifap GmbH     | H • Hil                                                                                                    | fe •        | Patiente      | n-Infoblatt               |                               |            |         |        |     |

Auf der linken Seite wird der eigene Plan im Bearbeitungsmodus angezeigt, auf der rechten Seite der Fremdplan im Ansichtsmodus. In diesem Modus stehen verschiedene Funktionalitäten zur Verfügung:

- Plan ersetzen: macht den Fremdplan zum eigenen Plan
- Plan hinzufügen: fügt alle Medikamente des Fremdplans zum eigenen Plan hinzu -
- Zusammenführen abschließen: beendet die geteilte Ansicht und speichert die -Änderungen im eigenen Plan
- -Verwerfen: verwirft die Änderungen und schließt die geteilte Ansicht

Einzelne Medikationszeilen aus dem Fremdplan können per Drag & Drop in den eigenen Plan hineingezogen werden. Im eigenen Plan können zudem einzelne Zeilen gelöscht und/oder verschoben werden.

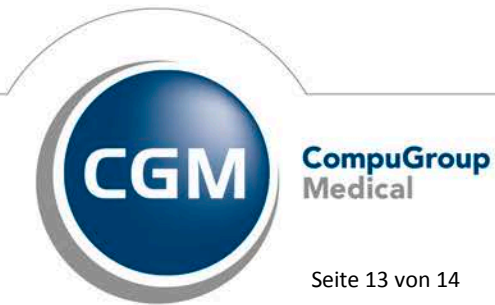

Synchronizing Healthcare

Stand Februar 2017

Seite 13 von 14

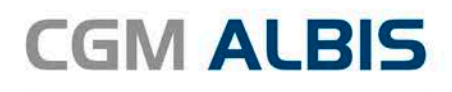

|    |          | ເົ      | ti i                  | Zeile lé    | öscher | ı  | Zeilen per Drag & Drop in den eigenen Plan ziehen |                      |       |          |         |         |       |     |   |
|----|----------|---------|-----------------------|-------------|--------|----|---------------------------------------------------|----------------------|-------|----------|---------|---------|-------|-----|---|
|    | Stärke   | Form    | Mo Mi Ab zN           |             |        | zN | Wirkstoff                                         | Handels              | Stärk | e        | Form    | Mo      | Mi    |     |   |
| mg | 23.75 mg | RetTabl | 1/2                   | 2 1/2 1/2 0 |        |    | Metoprolol succinat                               | Metohexal            | mg    | 23.75 mg |         | RetTabl | 1/2   | 1/2 |   |
|    | 20.65 mg | Tabl    | ieden                 | Taq         |        |    | Pantoprazol Natrium                               | Pantozol 4           | 0ma   |          | 45.1    | ma      | Tabl  | 1   | 0 |
|    |          |         | Metoprolol succinat M |             |        | 1  | Metohexal-Succ 23.75mg                            | 23.75 mg RetTabl 1/2 |       | 1/2      | 1/2     | 0       | Stück |     |   |
|    |          |         |                       |             | mg     |    |                                                   | <u> </u>             |       |          |         | · ·     |       |     |   |
|    | 0.05 g   | Salbe   | nach                  | Bedarf      | F      |    | Oxycodon hydrochlorid                             | Oxycodon             | 20    | mg       | RetTabl | 0       | 1/2   |     |   |

#### Wichtiger Hinweis:

Ihren Patienten steht mit **CLICKDOC** von CGM eine **kostenlose App** zur digitalen **Speicherung und Anzeige des BMP** zur Verfügung.

**Patientenvorteil**: Über den BMP-Barcode kann der Patient den BMP in die App einlesen und jederzeit aufrufen. Ihre Patienten haben den Plan somit immer bei sich und können sich mithilfe des elektronischen Beipackzettels über die einzunehmenden Medikamente informieren. In Kürze wird die App um eine Erinnerungsfunktion für die Medikamenteneinnahme erweitert (Erhöhung AMTS).

**Vorteil für Sie:** Keine Probleme beim Einscannen eines BMPs. Indem Sie den BMP Ihres Patienten vom Smartphone einlesen, steht dieser immer in der gleichen Qualität zur Verfügung. Denn im Gegensatz zum Papierplan, ist der Barcode hier niemals verdreckt oder geknickt. Sie ersparen sich somit das manuelle Erfassen des Plans (Zeitersparnis).

### 5 Externe Programme

#### 5.1 ifap praxisCENTER - Neue Version 3.21.1.2265

Mit diesem CGM ALBIS Update steht Ihnen automatisch die ifap praxisCENTER Version **3.21.1.2265** mit dem Datenstand **15.01.2017** zur Verfügung.

#### 5.2 CGM-Assist - Neue Version 25061

Mit Einspielen der CGM ALBIS Version Q1a/2017 (12.42) steht Ihnen automatisch die neue Version 25061 des CGM-ASSIST zur Verfügung.

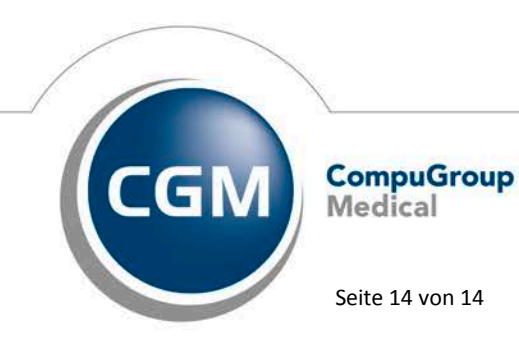

Synchronizing Healthcare